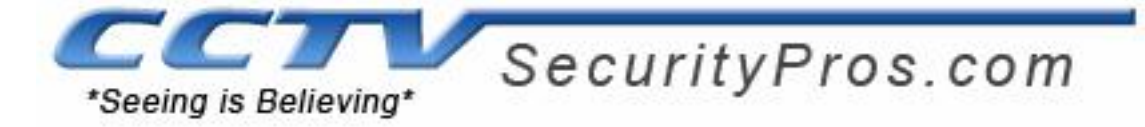

#### Step 1

Connect your DVR into a Modem or Router using basic Ethernet / Cat-5 cable

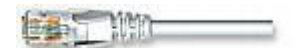

#### Step 2

Identify your Network IP Address

In order to identify your network IP addresses go to a computer that is connected to the same network as the DVR. On Windows, click the **start** button, select **Run** and type "CMD" as shown below, and click OK. See example below:

| Programs (1)                                              |       |                               |                                                |                                 |     |
|-----------------------------------------------------------|-------|-------------------------------|------------------------------------------------|---------------------------------|-----|
| 🖅 Run                                                     |       |                               |                                                |                                 |     |
| Control Panel (10)                                        |       |                               |                                                |                                 |     |
| 🧱 Run programs made for previous versions of Windows      |       |                               |                                                |                                 |     |
| View recommended actions to keep Windows running smoothly |       |                               |                                                |                                 |     |
| Show which operating system your computer is running      |       |                               |                                                |                                 |     |
| 🕎 View running processes with Task Manager                |       |                               |                                                |                                 |     |
| 📑 View list of running gadgets                            |       |                               |                                                |                                 |     |
| review your computer's status and resolve issues 🚩        |       |                               |                                                |                                 |     |
| 🕎 View network status and tasks                           |       |                               |                                                |                                 |     |
| 📷 Change default settings for media or devices            |       |                               |                                                |                                 |     |
| Play CDs or other media automatically                     |       |                               |                                                |                                 |     |
| Start or stop using autoplay for all media and devices    |       |                               |                                                |                                 |     |
| Files (4)                                                 |       |                               |                                                |                                 |     |
| 77xxHT_Player                                             |       |                               |                                                |                                 |     |
| How to Troubleshoot Your CCTV Surveillance System         |       |                               |                                                |                                 |     |
| How to Troubleshoot Your CCTV Surveillance System         |       |                               |                                                |                                 |     |
| 🖳 Virtua Job Applicaitons                                 | 🖅 Run | -                             |                                                |                                 |     |
|                                                           |       | Type the nam<br>resource, and | ne of a program, folde<br>Windows will open it | r, document, or Int<br>for you. | err |
| ₽ See more results                                        | Open: | cma                           |                                                |                                 |     |
| run × Shut down +                                         |       |                               | OK Can                                         | icel Brow:                      | se. |
| 🚱 🙋 Inbox (5751) - Yahoo 👆 😂 Yahoo! Messenger             |       |                               |                                                |                                 |     |
|                                                           |       |                               |                                                |                                 |     |

The command prompt below will appear. Type "ipconfig" and click Enter.

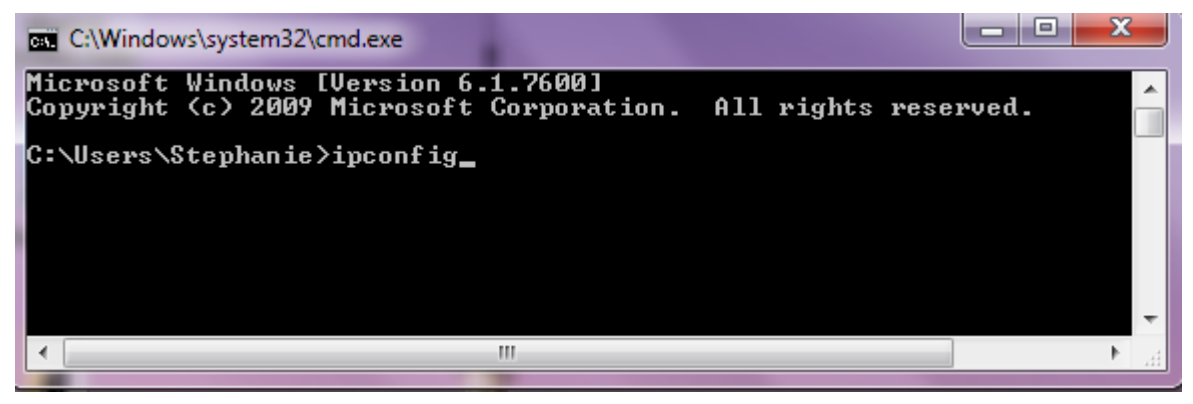

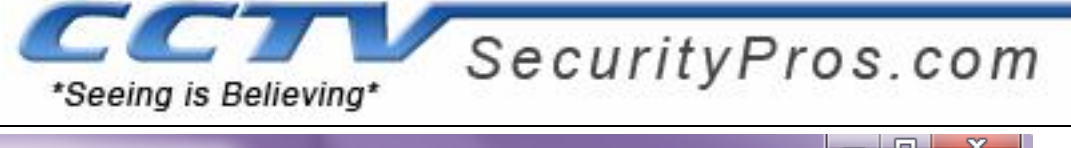

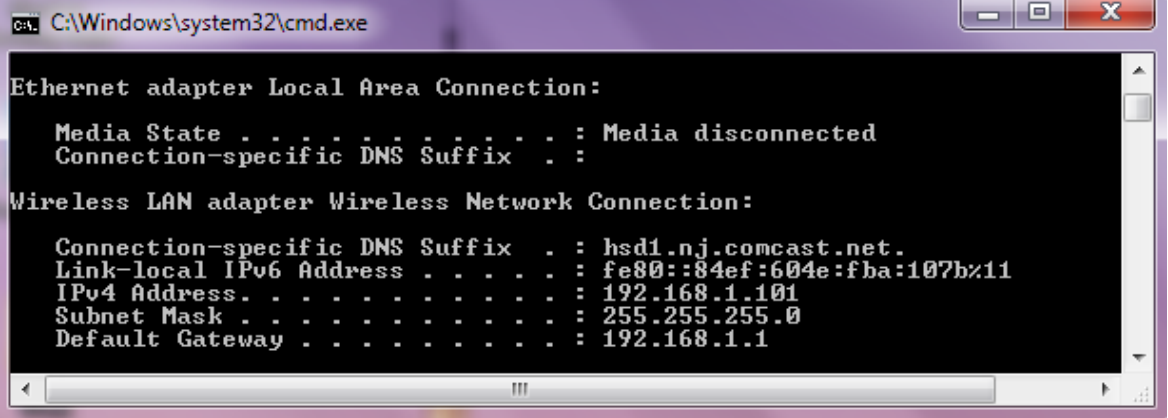

Look for Default Gateway address which would be your Router address. Please make a note of the Default

Gateway as you will be needing it in order to access the router Hint: If your gateway is 192.168.1.1 you can access the DVR without changing the current IP information default IP would be 192.168.1.108 skip step 3

Step 3 Assign a unique IP Address to the DVR

Go to your DVR and right click and go to MAIN MENU, click on SETTING, and then NETWORK.

#### Set it to DHCP

| 25)                                  |                                                  | NETWORK                         | n             |
|--------------------------------------|--------------------------------------------------|---------------------------------|---------------|
| IP Address<br>Subnet Mask<br>Gateway | 192 · 168 · 1<br>255 · 255 · 25<br>192 · 168 · 1 | . 108<br>5 . 0<br>1 . 1         | нср           |
| TCP Port                             | 37777                                            | HTTP Port                       | 80            |
| UDP Port                             | 37778                                            | Max Connection                  | 10            |
|                                      | Transfer Mode                                    | Fluency                         |               |
| ADVANCED :                           | LAN Download                                     |                                 |               |
| DNS<br>IP FILTER                     | Use the<br>Truste                                | e following DNS se<br>d Sites:0 | rver address: |
| MULTICA:                             | NTPSe<br>ST 239.25                               | erver : 10<br>5.42.42           |               |
| Default                              |                                                  | C                               | Save Cancel   |

Save then reboot the DVR (Once back on go back to the network settings and see it populate) again the "gateway" is your router address

#### Step 4 Open Ports on Router for Remote View

Log into your network Router by typing the Default Gateway IP into the Address Bar on your Internet browser (For Example: 192.168.1.1). You will be prompted to enter your Router's user name and password. **Please refer to your Router's manual to obtain this information.** 

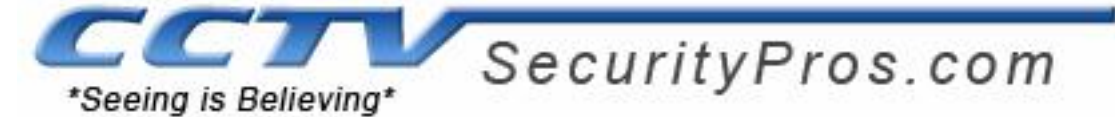

Once you get onto your router's main page the next step is to configure your network for remote access. In order to do this, you will need to configure your router's port forwarding settings.

The port forwarding process varies dependent upon router model. You can visit www.portforward.com for a list of guides by router model. You can also contact your router provider with additional questions regarding the port forwarding process. In this example we are using a AT&T or 2Wire Router.

| <b>∂</b> at&t                                    | System System                            | Home<br>Network | Firewall                                                               |                                                                                    |
|--------------------------------------------------|------------------------------------------|-----------------|------------------------------------------------------------------------|------------------------------------------------------------------------------------|
| System Password                                  | Date and Time Settings                   | <u>Details</u>  |                                                                        | ★ HOME   Site Ma                                                                   |
| Network at a Glance                              |                                          | O Fi            | rewall 💿<br>Firewall                                                   | View firewall                                                                      |
| Software: 5.:<br>Password: Se                    | Gateway<br>29.137.2<br>• <u>View det</u> | tais            | ograde the System                                                      | summary                                                                            |
| Broadband I     Connection Sp     Incoming: 1533 | Link<br>peed:<br>3 kbps                  | mmary           | Your system so<br>is current. Check<br>for future availal<br>upgrades. | ttware • <u>View available</u><br>k back <u>upgrades and</u><br>ble <u>options</u> |
| Outgoing: 378                                    | kbps                                     |                 |                                                                        |                                                                                    |
| Home Netwo     Computers:     Dan=DC             | View the                                 | home network    |                                                                        |                                                                                    |
| B DVR                                            |                                          |                 |                                                                        |                                                                                    |

#### Step 1: Click on Firewall

Step 2: Click on Firewall setting it will as for a password (please check with your internet provider if unknown)

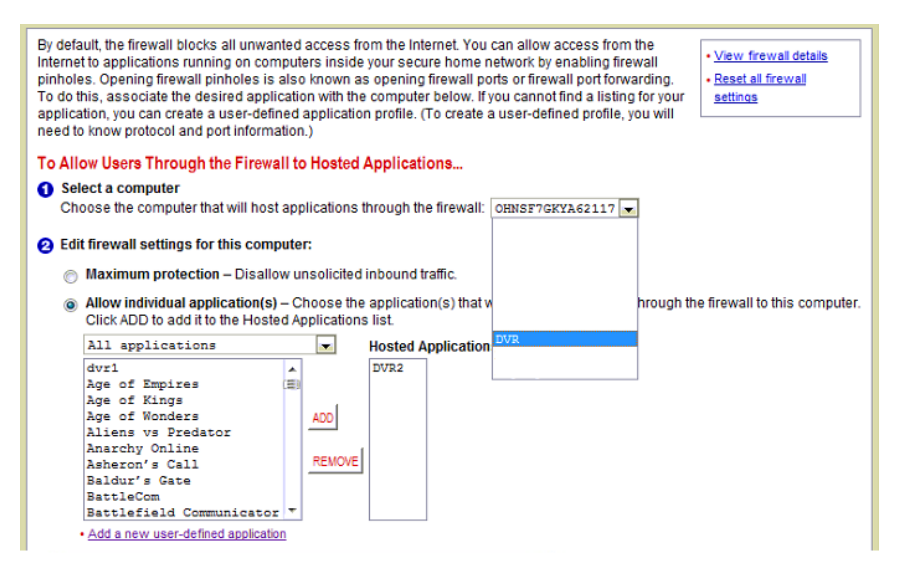

Look for the DVR on the "Select Computer list"

Then click "add a new user-defined application"

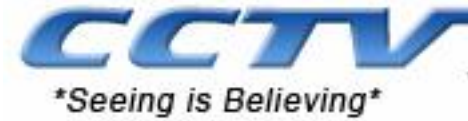

## **Edit Application**

| Settings                                                                                         |                                                         |                                                      |                               |                                                   |                                               |
|--------------------------------------------------------------------------------------------------|---------------------------------------------------------|------------------------------------------------------|-------------------------------|---------------------------------------------------|-----------------------------------------------|
| Profile Name<br>Enter a name for the a                                                           | application                                             | n profile that                                       | t you ar                      | e creating.                                       |                                               |
| Application Name:                                                                                |                                                         |                                                      |                               |                                                   |                                               |
| Definition                                                                                       |                                                         |                                                      |                               |                                                   |                                               |
| Choose a protocol an<br>ADD DEFINITION to a<br>application requires n<br>need to add multiple of | d enter the<br>dd the def<br>nultiple po<br>definitions | e port(s) for<br>finition to the<br>orts or both     | this ap<br>e Defin<br>TCP an  | plication, th<br>ition List. If t<br>id UDP ports | en click<br>he<br>s, you will                 |
| Note: In some rare insta<br>changes in addition to sir<br>appears in the application             | inces, certa<br>mple port fo<br>n type men              | ain application<br>prwarding. If i<br>u below, it is | n types<br>the appl<br>recomm | require speci<br>ication you ar<br>iended that yo | alized firewall<br>re adding<br>ou select it. |
| Protocol:                                                                                        | TCF                                                     | 2                                                    | © U                           | DP                                                |                                               |
| Port (or Range):                                                                                 | From:                                                   |                                                      | To:                           |                                                   | ]                                             |
| Protocol Timeout<br>(seconds):                                                                   |                                                         |                                                      | TCP de<br>UDP de              | efault 86400<br>efault 600                        |                                               |
| Map to Host Port:                                                                                |                                                         |                                                      | Defaul<br>define              | t = the same ;<br>d above.                        | port as                                       |
| Application Type:                                                                                | None                                                    | (Default)                                            |                               |                                                   |                                               |
|                                                                                                  | ADD DEF                                                 | INITION                                              |                               |                                                   |                                               |
|                                                                                                  |                                                         |                                                      |                               |                                                   | BACK                                          |

#### Application name: DVR

Port range: 80 to 80 / Protocol: 86400 / Map to Host Port: 80 click add definition

Port range: 37777 to 37777 / Protocol: 86400 / Map to Host Port: 37777 click add definition

Then click BACK

| By default, the firewall blocks all unwanted access from the Internet. You can allow access from the Internet to applications running on computers inside your secure home network by enabling firewall prince applications running on computers inside your secure home network by enabling firewall port forwarding. To do this, associate the desired application with the computer below. If you cannot find a listing for your application et a user-defined application profile. (To create a user-defined profile, you will need to know protocol and port information.) |  |  |  |  |  |  |  |
|----------------------------------------------------------------------------------------------------|--|--|--|--|--|--|--|
| To Allow Users Through the Firewall to Hosted Applications                                                                                                    |  |  |  |  |  |  |  |
| Anow osers milough the mewan to hosted Applications                                                                                                    |  |  |  |  |  |  |  |
| Select a computer                                                                                                    |  |  |  |  |  |  |  |
| Choose the computer that will host applications through the firewall: OHNSF7GKYA62117 💌                                                                                                    |  |  |  |  |  |  |  |
|                                                                                                    |  |  |  |  |  |  |  |
| 2 Edit firewall settings for this computer:                                                                                                    |  |  |  |  |  |  |  |
|                                                                                                    |  |  |  |  |  |  |  |
| Maximum protection – Disallow unsolicited inbound traffic.                                                                                                    |  |  |  |  |  |  |  |
| Allow individual application(s) - Choose the application(s) that w hrough the firewall to this computer.                                                                                                    |  |  |  |  |  |  |  |
| Click ADD to add it to the Hosted Applications list.                                                                                                    |  |  |  |  |  |  |  |
| N11 amplications                                                                                                    |  |  |  |  |  |  |  |
|                                                                                                    |  |  |  |  |  |  |  |
| dvr1 A DVR2                                                                                                    |  |  |  |  |  |  |  |
| Age of Empires (E)                                                                                                    |  |  |  |  |  |  |  |
| Age of Kings                                                                                                    |  |  |  |  |  |  |  |
| Age of Wonders ADD                                                                                                    |  |  |  |  |  |  |  |
| Aliens vs Predator                                                                                                    |  |  |  |  |  |  |  |
| Anarchy Online PEMOVE                                                                                                    |  |  |  |  |  |  |  |
| Asheron's Call                                                                                                    |  |  |  |  |  |  |  |
| Baldur's Gate                                                                                                    |  |  |  |  |  |  |  |
| BattleCom                                                                                                    |  |  |  |  |  |  |  |
| Detrifield Communicator                                                                                                    |  |  |  |  |  |  |  |
| . A did a party times defined application                                                                                                    |  |  |  |  |  |  |  |

In the "Allow individual applications" you will see the "DVR" on the list then click add (please make sure that the "select a computer" is still DVR.

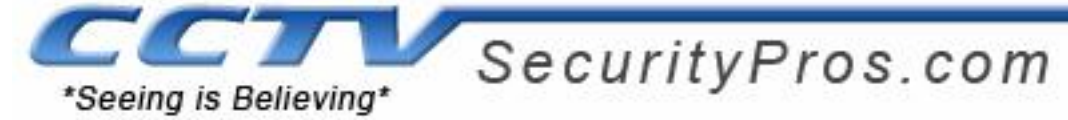

You can check that the port is open by going to <u>www.canyouseeme.org</u>. Enter the port (80 & 3777) in the box and click check

# CanYouSeeMe.org - Open Port Check Tool

This page will serve as a free utility for remotely verifying a port is open or closed. It will be useful for or ISP is blocking certain ports.

Your IP: 68.183.161.146 What Port? 80 Check

| Common Ports     |      |  |  |  |  |  |  |
|------------------|------|--|--|--|--|--|--|
| FTP              | 21   |  |  |  |  |  |  |
| SSH              | 22   |  |  |  |  |  |  |
| Telnet           | 23   |  |  |  |  |  |  |
| SMTP             | 25   |  |  |  |  |  |  |
| Web              | 80   |  |  |  |  |  |  |
| Pop 3            | 110  |  |  |  |  |  |  |
| IMAP             | 143  |  |  |  |  |  |  |
| Other Applicatio | ns   |  |  |  |  |  |  |
| Remote Desktop   | 3389 |  |  |  |  |  |  |
| PC Anywhere      | 5631 |  |  |  |  |  |  |
|                  |      |  |  |  |  |  |  |

Sucess: I could not see your service on 68.183.161.146 on port (80)

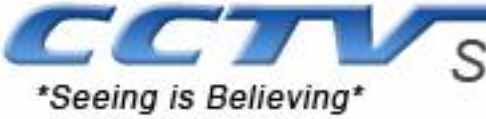

## **Dynamic IP Redirator**

After Port Forwarding is completed, go to no-ip.com to create a free domain name to access the dvr.

🔇 www.no-ip.com

#### On the Home page click on NO-IP Free

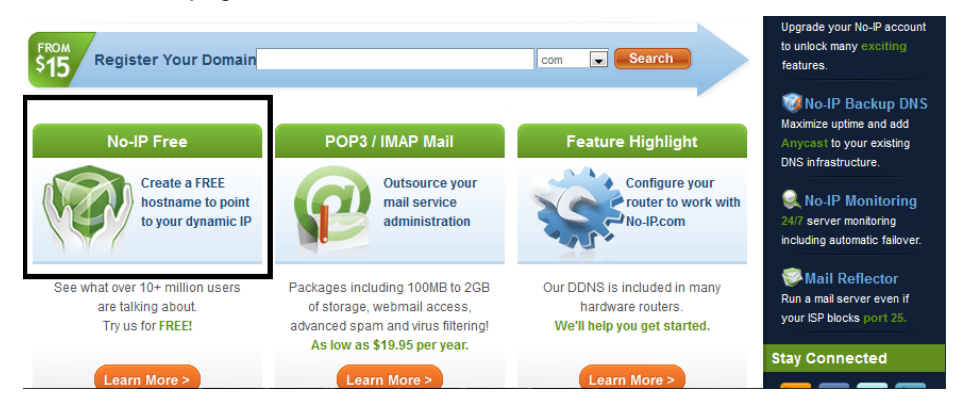

Creating an account is easy, simply fill out the form and be sure to include a valid email address for the confirmation email to be sent to. You must use a legitimate email address as it will request you to confirm it.

| Create           | e Your No-IP Account                                                                                                    |   |
|------------------|----------------------------------------------------------------------------------------------------|---|
| if you already I | nave an account then you can <u>(sign in here)</u>                                                                                                    |   |
|                  | (1) About You:                                                                                                    |   |
|                  | First Name:                                                                                                    |   |
|                  | Last Name:                                                                                                    |   |
|                  | How did you hear about us? - Select One -                                                                                                    |   |
|                  | Zip/Postal Code:                                                                                                    |   |
|                  | Intended Use?: - Select from below -                                                                                                    |   |
|                  | Account Information:                                                                                                    |   |
|                  | Email:                                                                                                    |   |
|                  | Password:                                                                                                    |   |
|                  | Confirm Password:                                                                                                    |   |
|                  |                                                                                                    |   |
|                  | Account Access:                                                                                                    |   |
|                  | Your Answer:                                                                                                    |   |
|                  | Birthday: Salada Mark                                                                                                    |   |
|                  | BirtindaySelect a Month -                                                                                                    |   |
|                  | & Account Verification:                                                                                                    |   |
|                  | 30-196 Can't read this?<br>G Get two new words<br>4' Hear a set of words<br>Provide by HCAPTOR.<br>Help                                                                                                    |   |
|                  | Type the two words above:                                                                                                    |   |
|                  |                                                                                                    |   |
|                  | Terms of Service:<br>Please review our Terms of Service (TO3) below. By creating an account you are agreeing to our TOS and Priacy Policy. The<br>TOS of these use use the only have a (1) fees account and the creating and account you are agreeing to our TOS and Priacy Policy. The<br>TOS of these use use the only have a (1) fees account and the creating of an attempt the account will send to the beninghton of all of<br>the second second second account of the second account of the second second seco |   |
|                  | You accounts, you may only have one (ii) nee account, and that the account of multiple nee accounts will result in the termination of all of<br>your accounts.                                                                                                    |   |
|                  | Terms of Service                                                                                                    |   |
|                  | 1. ACCEPTANCE OF TERMS                                                                                                    |   |
|                  | No-IP com is an internet-based Web site that offers DNS Hosting, dynamic DNS, URL Redirection, email<br>hosting, domain name registration, senser monitoring, and software utilities (each a "Sendor" and<br>rollenging insertions in the software internet Senser as No.ID. Prom                                                                                                    |   |
|                  | By clicking on "I Accept' below you are agreeing to the <u>Terms of Service</u> above and the <u>Privacy Policy</u> .                                                                                                    |   |
|                  | Accept, Create my Accourt                                                                                                    | t |

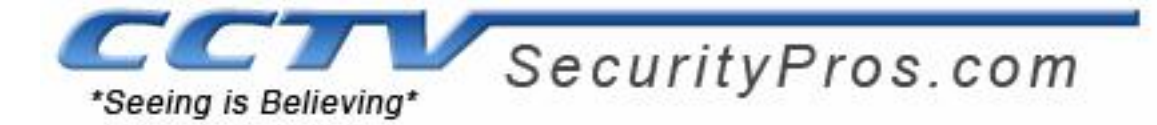

Once confirmed and logged in please click on Add a Host

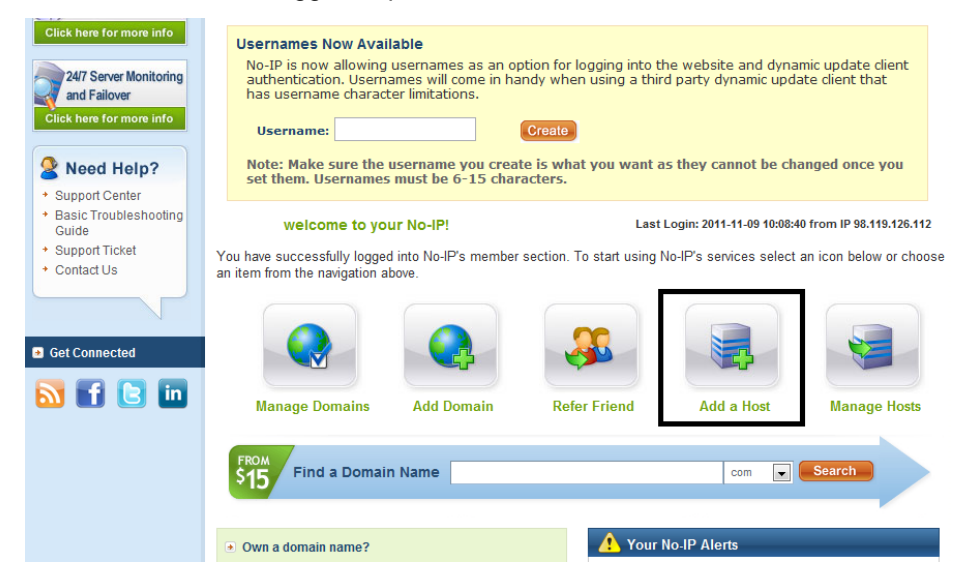

Create a Hostname (Keep the name simple this will be your permanent address) Note: Make sure you select DNS Host(A)

| Hosts/Redirects                       | DNS Hosting | Domain Reg        | gistration   | Mail       | SSL Certificate        | es Mo     | onitoring            | Backup DNS           | Renew/A         | ctivate |
|---------------------------------------|-------------|-------------------|--------------|------------|------------------------|-----------|----------------------|----------------------|-----------------|---------|
| Hosts/Redirects                       |             | Add a b           | oct          |            |                        |           |                      |                      |                 |         |
| <ul> <li>Add Host</li> </ul>          | - 5/1       | huu a n           | 031          |            |                        |           |                      |                      |                 |         |
| <ul> <li>Manage Hosts</li> </ul>      |             |                   |              |            |                        |           |                      |                      |                 |         |
| Managa Groups                         | Fill out th | e following field | ds to config | ure your   | host. After you ar     | e done (  | dick 'Create H       | Host' to add your ho | st.             |         |
| <ul> <li>Manage Groups</li> </ul>     |             |                   |              |            |                        |           |                      |                      |                 |         |
| <ul> <li>Download Client</li> </ul>   | • Own       | a domain nam      | e?           |            |                        |           |                      |                      |                 |         |
| Upgrade to Enhano                     | ed Use you  | r own domain n    | ame with o   | ur DNS s   | ystem. Add your        | domain    | name now or          | read more for prici  | ng and features | 5.      |
| Need redundanc                        | v           |                   |              |            |                        |           |                      |                      |                 |         |
| for your mail service                 | ver? Hostna | me Information    |              |            |                        |           |                      |                      |                 |         |
| Click here for more in                | to          | Hostname:         | octvsecurity | ypros      |                        |           | no-ip.info           |                      | -               | 0       |
|                                       |             |                   | <u> </u>     |            |                        |           | myftp.bi             | z                    |                 |         |
| DALTE CHARACTER IN                    | day.        | Host Type:        | DNS Ho       | st (A) 🔍   | DNS Host (Rour         | id Robin  | myftp.or             | 9                    |                 | 0       |
| 24/7 Server Monito                    | onng        |                   |              |            |                        |           | myvnc.o              | om                   |                 |         |
| and Fallover                          |             |                   | Port 80      | Redirect   | Web Redire             | ct        | no-ip.biz            | <u>.</u>             | _               |         |
| Click here for more in                | ifo         |                   |              |            |                        |           | no-ip.in             | 0                    |                 |         |
|                                       |             | IP Address:       | 98.119.12    | 8.112      |                        |           | redirectr            | ne.net               |                 | 3       |
| Need Hein?                            | Assi        | an to Group:      | No Grou      | -          |                        |           | servebee             | er.com               |                 | 0       |
| S Need Help:                          |             | gir to Group.     | - NO GIOU    | p -        |                        | •         | serveblo             | g.net                |                 |         |
| <ul> <li>Support Center</li> </ul>    | Enab        | le Wildcard:      | Wildcards a  | re a Plu   | / Enhanced fea         | ture. Upp | servecou             | interstrike.com      |                 | 0       |
| <ul> <li>Basic Troubleshop</li> </ul> | oting       |                   |              |            |                        |           | serveftp.            | com                  |                 |         |
| Guide                                 |             |                   |              |            |                        |           | servegar<br>servehal | flife.com            |                 |         |
| Support Licket                        |             |                   |              |            |                        |           | servehtte            | 0.com                |                 |         |
| · Contact Us                          | Acce        | ot Mail for you   | Domain       |            |                        |           | serveirc.            | com                  |                 |         |
|                                       | Let No-I    | P do the dirty w  | ork Setup F  | POP or fo  | orwarding for you      | r name    | servemp              | 3.com                |                 |         |
|                                       |             |                   |              |            |                        |           | servepio             | s.com                | =               |         |
|                                       |             |                   |              |            |                        |           | servequa             | ake.com              |                 |         |
| Get Connected                         | Mail O      | otions            |              |            |                        |           | zapto.or             |                      | -               |         |
|                                       | MX Re       | cord              |              |            | м                      | X Prior   | ity                  | -                    |                 |         |
| M 🖬 🖪 I                               | Enter t     | he name of you    | r external n | nail exch  | angers (mx recor       | ds) as ho | stnames not          | IP addresses.        |                 |         |
|                                       |             | -                 |              |            |                        |           |                      |                      |                 | ~       |
|                                       |             |                   |              |            |                        | •         |                      |                      |                 |         |
|                                       | If you v    | vould like a mo   | re MX recor  | ds, pleas  | e upgrade to <u>No</u> | IP Plus   | or <u>Enhanced</u>   |                      |                 |         |
|                                       |             |                   |              |            |                        |           |                      | Roya                 | t Create        | Host    |
|                                       |             |                   |              |            |                        |           |                      | Reve                 | Create          | nost    |
|                                       |             | Home              | API I C      | Contact Us | s   Sitemap            | Term      | s of Service         | Privacy Policy       | Blog            |         |

Then Click Create Host (please make a note of your email address/User name, password & hostname)

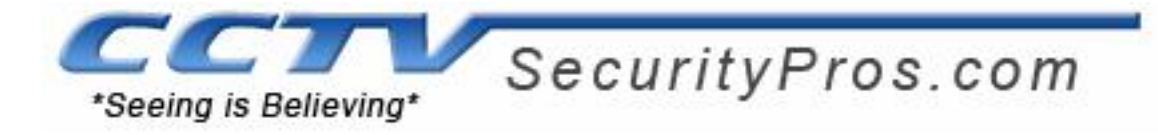

# **DDNS DVR Configuration**

If this is the first time you have logged into your DVR Please click <u>HERE</u> first

Once you hit enter it should load you to this WEB SERVICE page and the default user name and password are the same as your DVR default passwords. Click Login.

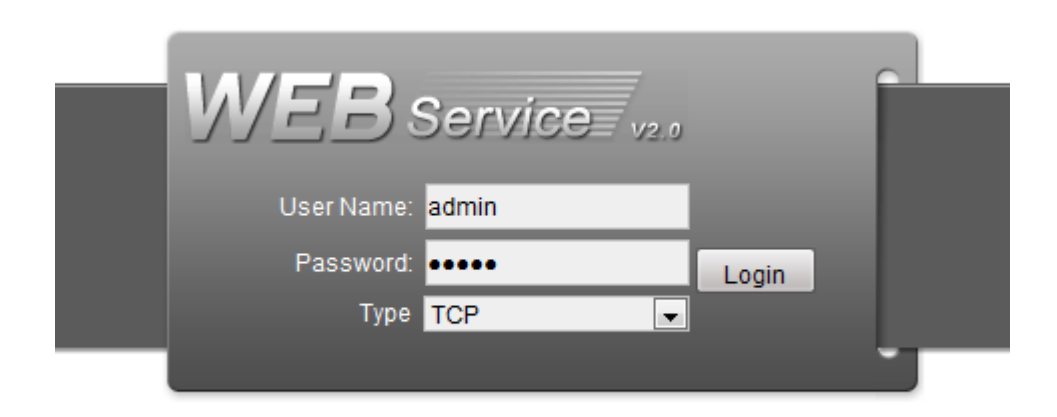

Once logged in you will have access to your cameras locally, click on CONFIG.

| VVED Service= SEAN |                    | CONFIG   | ABOUT | 3001         |                                            |  |
|--------------------|--------------------|----------|-------|--------------|--------------------------------------------|--|
|                    |                    |          |       |              |                                            |  |
|                    | OFFICE             | No video | 07-50 | 🖶 🗙 No video | Care 2 + 2 + 2 + 2 + 2 + 2 + 2 + 2 + 2 + 2 |  |
|                    | CAM 2              |          |       |              |                                            |  |
|                    | ERI CAM 3          |          |       |              |                                            |  |
|                    | CAM 4              |          |       |              |                                            |  |
|                    | Open All           |          |       |              |                                            |  |
|                    | StartDialog        |          |       |              |                                            |  |
|                    | Local Play Refresh |          |       |              |                                            |  |
|                    |                    |          |       |              |                                            |  |
|                    |                    |          |       |              |                                            |  |
|                    |                    | No video | C     | 📣 🗙 No video |                                            |  |
|                    |                    |          |       |              |                                            |  |
|                    |                    |          |       |              |                                            |  |
|                    |                    |          |       |              |                                            |  |
|                    |                    |          |       |              |                                            |  |
|                    |                    |          |       |              |                                            |  |
|                    |                    |          |       |              |                                            |  |
|                    |                    |          |       |              |                                            |  |
|                    |                    |          |       |              |                                            |  |
|                    |                    |          |       |              |                                            |  |
|                    |                    |          |       |              |                                            |  |
|                    |                    |          | _     |              |                                            |  |

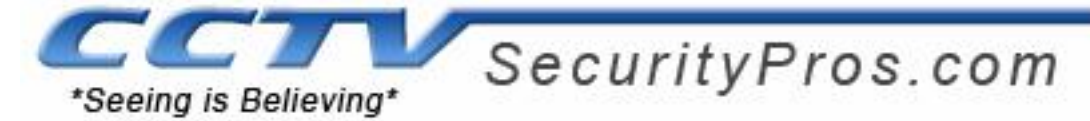

Then Click on network and click on the file tab for DDNS.

| Configuration           | _             | _                    | _            | X                 |
|-------------------------|---------------|----------------------|--------------|-------------------|
| 📃 Control Panel 🔺       | 1             | NE                   | TWORK —      |                   |
| 🖃 📝 Query System Info 📄 | Ethernet Port | Port 01              | DHCP         |                   |
| VERSION                 | IP Address    | 192 . 168 . 1 . 102  | Mac Address  | 52:54:4c:f6:86:d8 |
| HDD INFO                | Subnet Mask   | 255 . 255 . 255 . 0  |              | ,                 |
| IT System Config        | Gateway       | 192.168.1.1          |              |                   |
| GENERAL                 |               | 1                    |              |                   |
| ENCODE                  | Device Name   | DVR                  |              |                   |
| CHEDULE                 | TCP Port      | 37777 HTTP Port      | 80           |                   |
| <u>ia</u> RS232         | UDP Port      | 37778 Max Connection | 10           |                   |
|                         | Transfer      | Latency              | 🗆 LAN Downlo | ad                |
| EMAIL                   |               | ,, <u> </u>          |              |                   |
|                         |               |                      |              |                   |
|                         | Service Type  | MULTICAST -          |              |                   |
| ALARM CENTE             | User Name     |                      | IP Address   | 239 255 42 42     |
| ALARM                   | Password      |                      | Port         | 36666 1~65535     |
| DETECT                  |               | J                    |              | 10000             |
| PAN/TILT/ZOOM           |               |                      |              |                   |
|                         |               |                      |              |                   |
|                         |               |                      |              |                   |
|                         |               |                      |              |                   |
|                         |               |                      |              |                   |
| Record                  | l             |                      |              |                   |
| COUNT                   |               |                      |              | Save Refresh      |
| SNAPSHOT                |               |                      |              |                   |
|                         |               |                      |              |                   |
|                         |               |                      |              |                   |

Select DDNS type "NO-IP DDNS" & Check enable

Server IP: "dynupdate.no-ip.com"

Domain name: the host name that you created in NO-IP.com (ex: cctvsecuritypro.no-ip.info)

User name: the email or user name that you created in NO-IP.com (ex: sales@cctvsecuritypros.com)

Password: the password that you created in NO-IP.com

| Configuration             |                      |                                 | -        |      | <u>له</u> |
|---------------------------|----------------------|---------------------------------|----------|------|-----------|
| 🔜 Control Panel 🔺         | 1                    |                                 | DDNS -   |      |           |
| Query System Info VERSION | DDNS Type            | NO-IP DDNS 💌                    | 🔽 Enable |      |           |
| HDD INFO                  | Server IP            | dynupdate.no-ip.co              | om       |      |           |
| LOG                       | Port                 | 80                              | 1~65535  |      |           |
| - GENERAL                 | Domain Name          | activise curity prosino-ip.info | 5        |      |           |
| - ENCODE                  | User Name            | les@cctvsecuritypros.com        |          |      |           |
| - SCHEDULE                | Password             | NUMBER OF                       |          |      |           |
|                           | Alive Interval(sec.) | 1                               | 0~30000  |      |           |
| - EMAIL                   |                      | ,                               |          |      |           |
| - NAS                     |                      |                                 |          |      |           |
| 🧀 NTP                     |                      |                                 |          |      |           |
| - CENTE                   |                      |                                 |          |      |           |
| - ALARM                   |                      |                                 |          |      |           |
| - DETECT                  |                      |                                 |          |      |           |
| - PAN/TILT/ZOOM           |                      |                                 |          |      |           |
| DEFAULT/BACKUP            |                      |                                 |          |      |           |
| E- S ADVANCED             |                      |                                 |          |      |           |
| - HDD MANAGEMEI           |                      |                                 |          |      |           |
| -B ABNORMITY              |                      |                                 |          |      |           |
| - 🗀 Alarm I/O Config      |                      |                                 |          |      |           |
| - Carl Record             | ·                    |                                 |          |      |           |
| - COUNT                   |                      |                                 |          | Save | Refresh   |
| - SNAPSHOT                |                      |                                 |          |      |           |
| AUTO MAINTENAI            |                      |                                 |          |      |           |
|                           |                      |                                 |          |      |           |

That completes this section of the network configuration, the host name that you created ex. cctvsecuritypros.dyndns.org is best to test outside your network.

If you ever have trouble with any step of this remote viewing setup guide please don't hesitate to contact technical support at 1-888-653-2288.